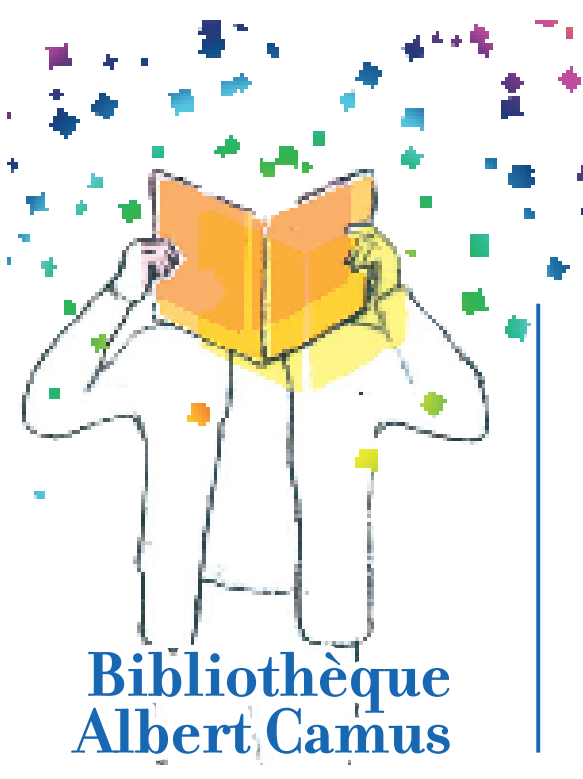

COMMENT SAVOIR QUELS SONT LES LIVRES DISPONIBLES À LA BIBLIOTHÈQUE D'ÉRAGNY

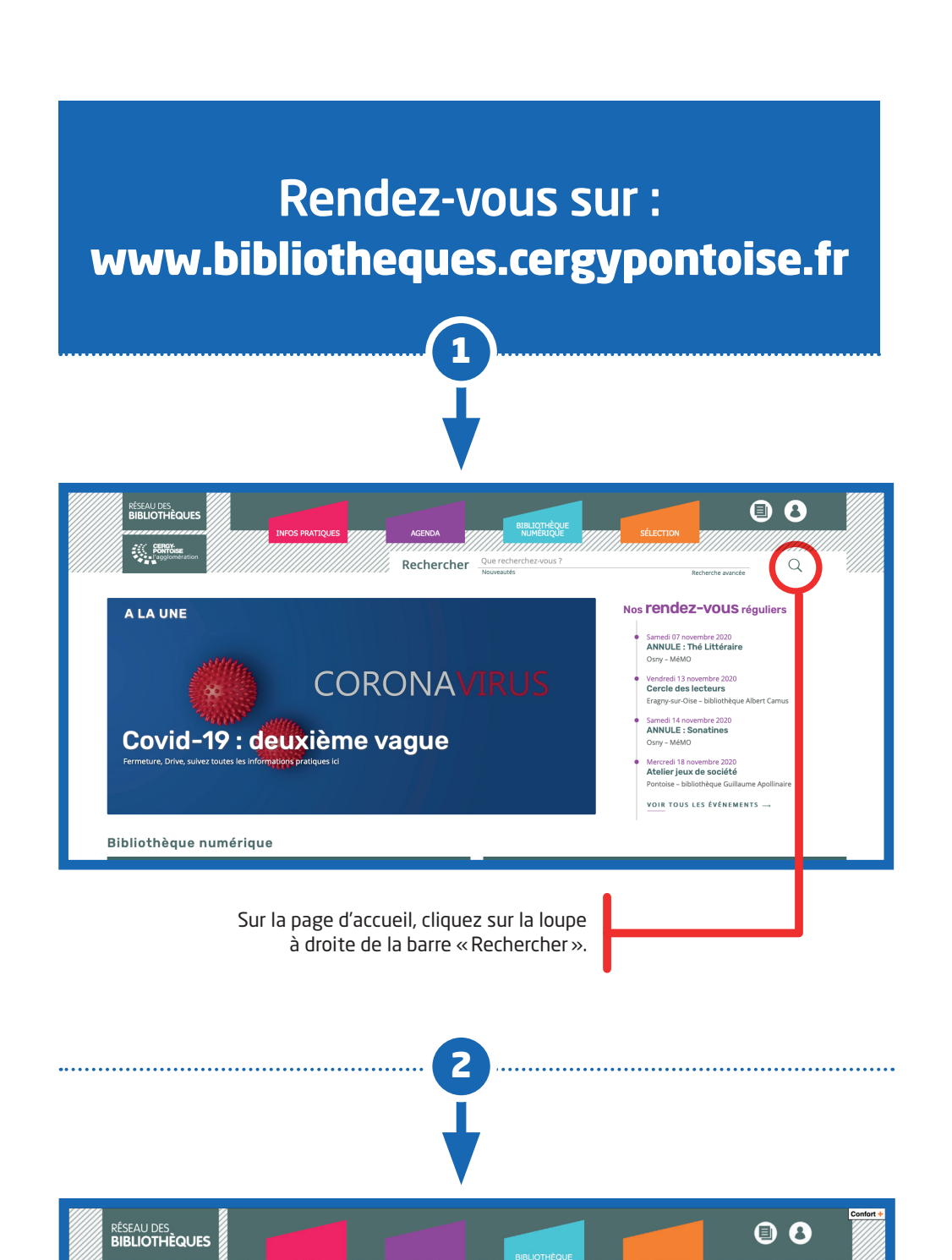

Vous avez accès maintenant à la liste complète des documents présents à la bibliothèque d'Éragny. • 8 seau des **Bliothèques** CERGY PONTOIS Q Rechercher Que rech CATALOGUE (1076) SITE (0) RESSOURCE NUMERIQUE (0) Votre recherche ¢ Décroissant ¢ H ≪ 1 sur 108 > H Des nouvelles de Logicielle BIBLIOTHÈQUE FICTION / DOCUME putain d'histoir YPE DE DOCUMENT La Maison du guet ouv. ill. en coul. ; 17 Le train fantôme 2017 37 p.) ; ill. ; 19 cr Sur la colonne de Pour les livres en gauche, vous pouvez gros caractères ou livres audio. affiner votre recherche en sélectionnant un la sélection se ou plusieurs critères fait dans le menu dans les différents « ACCESSIBILITÉ ». menus. > Vous pouvez combiner les critères selon vos envies. Envie d'un roman policier en gros caractères? Si les résultats Sélectionnez : ne sont pas pertinents, vous pouvez à tout « Gros caractères » « Romans policiers » moment supprimer + dans le menu dans le menu un des critères « GENRE LITTÉRAIRE » « ACCESSIBILITÉ » de recherche en cliquant sur la petite croix à Attention : Pour des raisons sanitaires, droite du critère. la presse ne sera pas empruntable. 4

.....

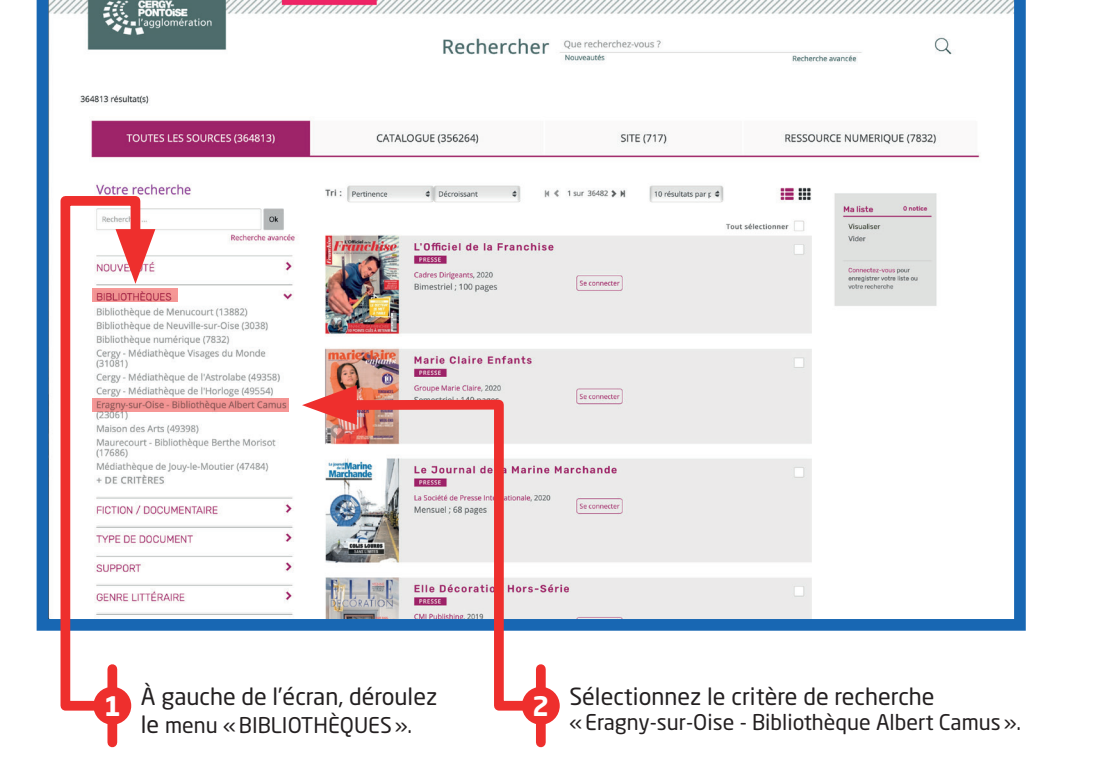

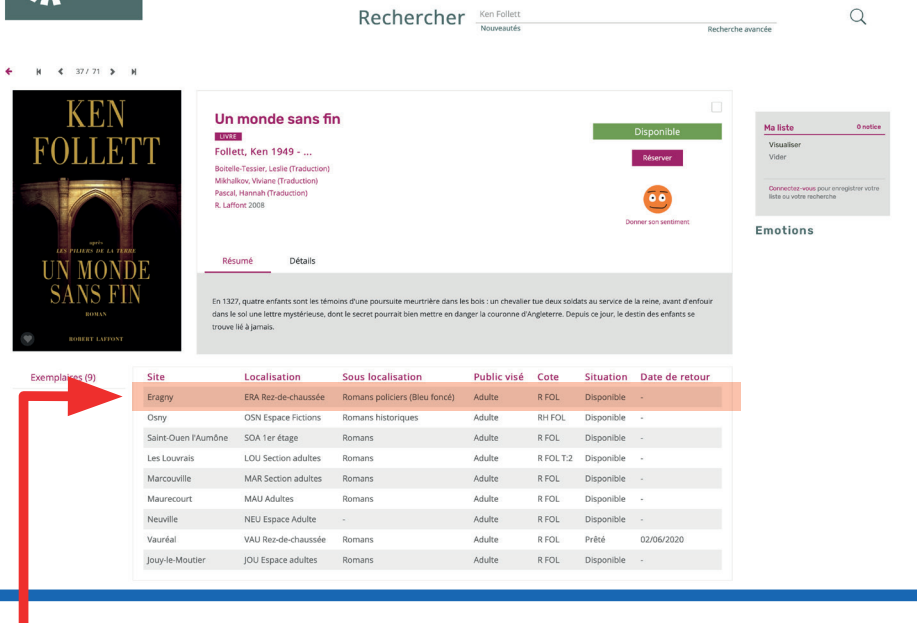

Pour vérifier si un livre est disponible, cliquez sur le titre qui vous intéresse, vérifiez sa localisation et sa situation.